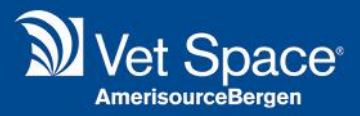

# **Client Purge Tool**

# Merlin Release Notes 2.3.55

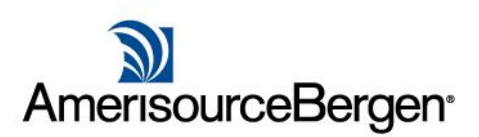

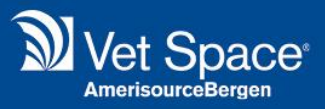

# What is it?

The Client Purge tool assists the administration of your Client's data. It allows you to remove data to which you have no requirement to hold. We have created a wizard to assist with the right of erasure which includes filtering to exclude clients where the exceptions or legal basis exists.

# How does it work?

Navigate to Administration and select 'Client Purge Tool'.

Note: This process can only be executed via the main site / central server.

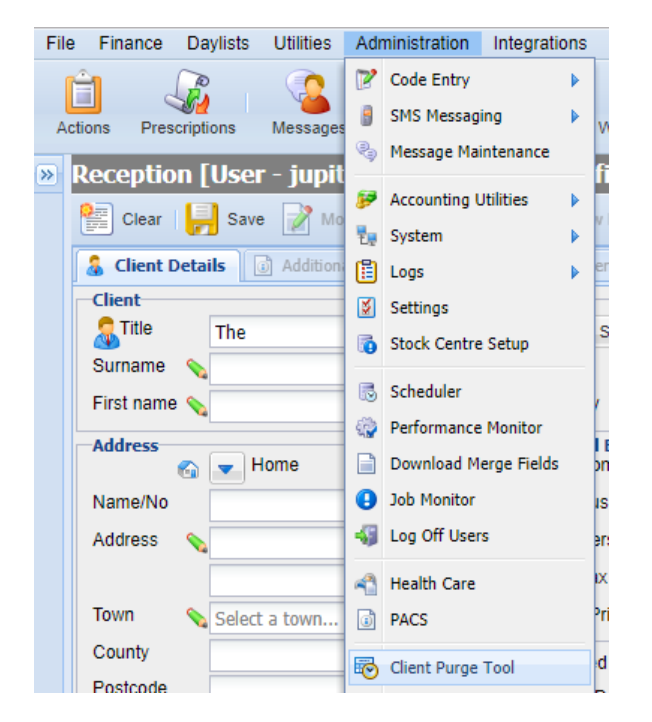

Once selected, the Client Purge Tool wizard will appear.

| Client Purge Tool                                                                                              | × |
|----------------------------------------------------------------------------------------------------|---|
| Client Purge Criteria                                                                                          |   |
| Specify Purge Criteria:                                                                                        |   |
| Client Site:                                                                                                   |   |
| Consent Period Expiry Date Before: 30/10/2015                                                                  |   |
| ✓ Last Visit Date Before: 30/10/2015 30/10/2015                                                                |   |
| Last Account Activity Before:     30/10/2015                                                                   |   |
| ✓ Last Patient Reminder Date Before: 30/10/2015 □                                                              |   |
| Last Compliance Reminder Date Before: 30/10/2015                                                               |   |
| Last Appointment Date Before:     30/10/2015                                                                   |   |
| Or tick below to purge Specific Client:                                                                        |   |
| ContactID:                                                                                                    |   |
| Collent Runge Onter a >> Outstanding Balances >> Purge Exceptions >> Partial Purge >> Full Purge >> Completion | ł |
| Next Cancel                                                                                                    |   |

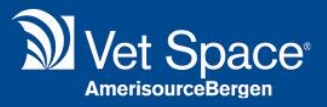

# **Client Purge Criteria**

The first step is to specify which Clients you wish to purge. At least two criteria need to be specified in order to proceed. To select criteria, tick the tick box on the left-hand side. Filtering by Client Site is Mandatory.

| Client Purge Tool   |                           |                                                                       |
|---------------------|---------------------------|-----------------------------------------------------------------------|
|                     |                           | Client Purge Criteria                                                 |
| Specify Purge       | Criteria:                 |                                                                       |
| Client Site:        | Esher                     | ¥                                                                     |
| Consent Perio       | od Expiry Date Before:    | 30/10/2015                                                            |
| 🕑 Last Visit Dat    | e Before:                 | 30/10/2015                                                            |
| 🗹 Last Account      | Activity Before:          | 30/10/2015                                                            |
| 🗹 Last Patient F    | Reminder Date Before:     | 30/10/2015                                                            |
| 🕑 Last Complia      | nce Reminder Date Before: | 30/10/2015                                                            |
| 🕑 Last Appointr     | nent Date Before:         | 30/10/2015                                                            |
| Or tick below t     | o purge Specific Client:  |                                                                       |
| ContactID:          |                           |                                                                       |
| Client Purge Oriter | ia >> Outstanding Balar   | nces >> Purge Exceptions >> Partial Purge >> Full Purge >> Completion |
|                     |                           | Next Cancel                                                           |

The Criteria is as follows:

| System Setting                       | Function                                                                   |
|--------------------------------------|----------------------------------------------------------------------------|
| Client Site                          | Filters Clients by Client site.                                            |
| Consent Period Expiry Date Before    | Filters Clients by consent expiry date.                                    |
| Last Visit Date Before               | Filters Clients by last visit date. Last visit is based on the last time a |
|                                      | Client took a payment or had an appointment/treatment for their            |
|                                      | animal.                                                                    |
| Last Account Activity                | Filters by Last Account Activity date                                      |
| Last Patient Reminder Date Before    | Filters Clients by last reminders due date.                                |
| Last Compliance Reminder Date Before | Filters Clients by last compliance reminder due date.                      |
| Last Appointment Date Before         | Filters Clients by last appointment date.                                  |

Alternatively, if you wish to Purge a single Client's data, enter their ContactID into the field provided and select 'Next' to proceed.

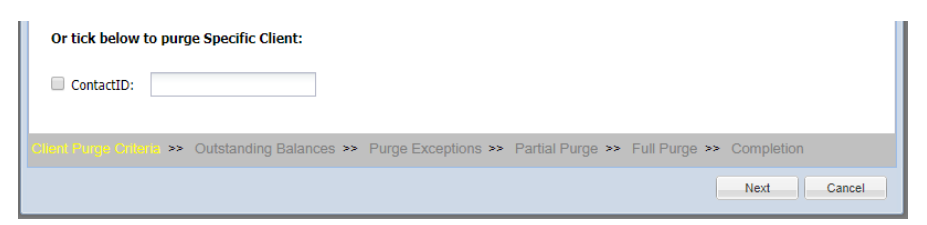

Once you have specified the criteria, select 'Next' to proceed.

Note: There is a security role for the bulk client purge process and another for purging individual client records.

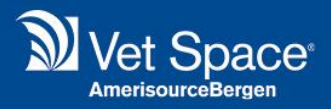

#### **Outstanding Balances**

Clients with a balance will automatically be exempt from the erasure. A list of these clients will be displayed and a list can be printed by selecting 'Print Page' for your information.

| Client Purge Tool     |                                |                                         | ×                        |
|-----------------------|--------------------------------|-----------------------------------------|--------------------------|
|                       |                                | Outstanding Balances                    |                          |
| The following Clients | s cannot be purged as they hav | ve an outstanding balance:              | Print Page               |
| ContactId             | Consent Date                   | Client Name                             | Balance                  |
|                       |                                |                                         |                          |
|                       |                                |                                         |                          |
|                       |                                |                                         |                          |
|                       |                                |                                         |                          |
|                       |                                |                                         |                          |
|                       |                                |                                         |                          |
|                       |                                |                                         |                          |
|                       |                                |                                         |                          |
|                       |                                |                                         |                          |
|                       |                                |                                         |                          |
|                       |                                |                                         |                          |
| 🕅 🖣 Page 1 of         | F1 🕨 🕅 🛛                       |                                         |                          |
| Client Purge Criteria | >> Outstanding Balances >      | >> Purge Exceptions >> Partial Purge >> | Full Purge >> Completion |
|                       |                                |                                         | < Back Next Cancel       |

To proceed, select 'Next'.

#### **Purge Exceptions**

The next screen displays any clients that are exempt from a Data Purge. Again, these can be printed for your reference.

| Client Purge Tool     |                    |                                        |                    |                     |               | ×     |
|-----------------------|--------------------|----------------------------------------|--------------------|---------------------|---------------|-------|
|                       |                    | Pur                                    | ge Exceptions      |                     |               |       |
| The following C       | lients cannot be p | urged as they have purge excep         | tion reasons:      |                     | Print Page    |       |
| Contactid             | Consent Date       | Client Name                            |                    | Exception Reason    |               |       |
|                       |                    |                                        |                    |                     |               |       |
|                       |                    |                                        |                    |                     |               |       |
|                       |                    |                                        |                    |                     |               |       |
|                       |                    |                                        |                    |                     |               |       |
|                       |                    |                                        |                    |                     |               |       |
|                       |                    |                                        |                    |                     |               |       |
|                       |                    |                                        |                    |                     |               |       |
|                       |                    |                                        |                    |                     |               |       |
|                       |                    |                                        |                    |                     |               |       |
|                       |                    |                                        |                    |                     |               |       |
|                       |                    |                                        |                    |                     |               |       |
| A Page 1              | of 1 🕨 🕨           | 2                                      |                    |                     |               |       |
| Oligant Durgan Origin | via pp. Outstan    | dias Delenses Mr. Duras Dur            | Dedial             | Durse bb Full Durse | N. Completion |       |
| Client Purge Crite    | ma 🦗 Outstan       | ang balances <b>&gt;&gt;</b> Purge Exc | epitons -> Partial | Fuige 💀 Fuil Purge  | Completion    |       |
|                       |                    |                                        |                    | < Back              | Next C        | ancel |

Select 'Next' to proceed to the next screen.

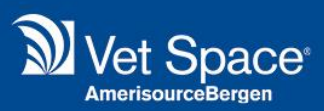

#### How do I exempt a Client from a Data Purge?

A client can be set as exempt from a Data Purge through the Data Consent Tab. In the 'Consent Audit' section select 'Purge Exception Entry.

| Reception [User - jupiter : Site - Esher : Profile - DemoAMP ]                                                                                           |                                                                                                    |
|----------------------------------------------------------------------------------------------------|----------------------------------------------------------------------------------------------------|
| 😢 Clear 📙 Save 📝 Modify 🚨 Deactivate 睯 New Document 🌮 Accounts 🐉 Payments 🅎 Appointments 🖏                                                               | 👂 Print 👻 🔋 Send Text 📑 Send Email                                                                                                    |
| 🔓 Client Details 🔯 Additional Info 🛸 Notes 🖺 Documents 🔐 Communication 🕞 Data Consent 🗞 Advanced Search                                                  |                                                                                                    |
| Data Consent         Registration - In Practice         Communication Preferences         Select communication methods the client has agreed to receive. | Consent Audit Consent History Purge Exception Entry Client Terms Generate your Privacy Statement below, these documents will be saved to Client Documents. |

The following window will display which allows you to record a Purge Exception Reason, the date the exemption is valid until and record any notes along with the user's initials.

| Consent Audit                                                           |   |
|-------------------------------------------------------------------------|---|
| Consent History Purge Exception Entry                                   |   |
| Client Terms                                                            |   |
| Purge Exception Entry                                                   | × |
|                                                                         |   |
| This record is exempt from a data purge due to: Outstanding Insurance 💌 |   |
| Unless voided this exception is in place until: 01/01/2019              |   |
| Notes Outstanding claim. Do not purge.                                  |   |
| Enter your initials below to submit the record.                         | _ |
| Initials jd Confirm                                                     |   |
| s details are                                                           |   |

The Client will then be exempt from a Data Purge until the date specified. This is recorded in the Consent History section for your records.

|   |                |                       | Consent Audit<br>Consent History | Purge Exception Entry                            |             |          |         |   |
|---|----------------|-----------------------|----------------------------------|--------------------------------------------------|-------------|----------|---------|---|
| C | onsent History |                       |                                  |                                                  |             |          |         | × |
|   |                |                       |                                  |                                                  |             |          |         |   |
|   |                | 1                     |                                  |                                                  |             |          |         |   |
|   | Entry Date     | Туре                  | Method                           | Notes                                            | Expiry Date | Initials | User    |   |
|   | 30/10/2018     | Purge Exception       | Outstanding Insurance            | Outstanding claim. Do not purge.                 | 01/01/2019  | jc       | jupiter |   |
|   | 20/03/2018     | Communication Consent | Registration - In Practice       | Letter=Yes,Email=Yes,Email Promo=Yes,Email Remin | 20/03/2019  | sa       | dbo     |   |
|   |                |                       |                                  |                                                  |             |          |         |   |

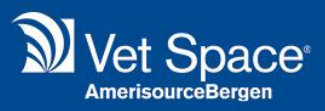

#### **Partial Purge**

This screen displays all Clients who have registered Patients that have received treatment within the last 5 years. These Clients can only be partially purged as their data is required for legal purposes.

| The fol        | owing Cli | ients have registered p | patient's that have | e received treatment w | ithin the last 5 years a | nd can therefore only b | e partially                       |
|----------------|-----------|-------------------------|---------------------|------------------------|--------------------------|-------------------------|-----------------------------------|
| purged<br>Cont | Cons      | Client Name             | Name/No             | Address1               | Address2                 | City                    | PostCode                          |
| 1455           |           | The test clicnicaltest  |                     | 12                     |                          | Bewdley                 |                                   |
| 1455           |           | The test testclinical   |                     | 12                     |                          | . Burford               |                                   |
|                |           |                         |                     |                        |                          |                         |                                   |
|                |           |                         |                     |                        |                          |                         |                                   |
| 14 4           | Page 1    | _of 1   ▶ ▶]   🚑        |                     |                        |                          | 1                       | Displaying 1 - 2 of               |
| 14 4           | Page 1    | of 1   🕨 🕅 🤕            |                     |                        |                          | c<br>What Data will 1   | Displaying 1 - 2 of<br>De purged? |

The following data is deleted as part of a 'Partial Purge':

| Partial Purge                                                                                                    |     |                                                                                                    |                            | X |
|----------------------------------------------------------------------------------------------------|-----|----------------------------------------------------------------------------------------------------|----------------------------|---|
| Client Details                                                                                                    |     | Patient Details                                                                                                    |                            | 1 |
| First Name<br>Surname<br>Address Details<br>SMS/Email Communication Logs<br>VetXML Communication<br>Client Documents<br>Client Notes & Pop-Up Notes<br>Phone Number(s)<br>Email Address(es) | *** | Name<br>Patient Details<br>Patient Location<br>Appointment Details (Location & Notes)<br>Treatment & Archive Treatment History<br>Patient Documents<br>Patient Notes | X<br>X<br>X<br>X<br>X<br>X |   |
|                                                                                                    |     |                                                                                                    | Close                      |   |

Select the 'Next' button to proceed.

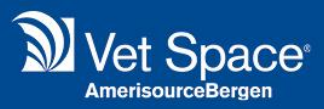

# Full Purge

This screen displays a list of Clients that are to be fully Purged.

| ent Purg  | e Tool    |                                          |                      |                        |                         |                            |               |      |
|-----------|-----------|------------------------------------------|----------------------|------------------------|-------------------------|----------------------------|---------------|------|
|           |           |                                          |                      | Full Purge             |                         |                            |               |      |
| The foll  | lowing Cl | ients registered patier                  | ts have no treatment | recorded within the la | st 5 years. Therefore t | their data will be fully p | purged.       |      |
| Cont      | Cons      | Client Name                              | Name/No              | Address1               | Address2                | City                       | PostCo        |      |
| 1217      |           | Professor Selenium                       |                      |                        |                         |                            |               | 1    |
| 1453      |           | SeleniumTest Sele                        |                      |                        |                         |                            |               |      |
| 1454      |           | The 333 soroa                            |                      | 3453                   |                         | (none)                     | SDFA          |      |
| 1453      |           | The ADD ADD                              |                      | ADD                    |                         | *                          | ADD           | ľ    |
| 1455      |           | The ADDING NEW                           |                      | DSFSDFSD               |                         | Lucton                     |               |      |
| 1455      |           | The Agent Orange                         |                      | Orange                 |                         | Teddington                 | ORAN          |      |
| 1453      |           | The ASDF ASDF                            |                      | ASDF                   |                         | 19 RABLING ROAD            | ASDF          |      |
| 1455      |           | The asdf asfd                            |                      | 343434                 |                         | (none)                     |               |      |
| 1455      |           | The asdfsadf asdfs                       |                      | asdfsdaf               |                         | . Horsham                  | 234234        |      |
| 1455      |           | The Bad Debtor Dave                      |                      | sdsf                   |                         | Readinge                   | TESTER        |      |
| 1454      |           | The Barney marshall                      |                      | qwerty way             |                         | Wootton Bassett            | FR45TG        |      |
| 1455      |           | The bbbbbbbbbbbbbbbbbbbbbbbbbbbbbbbbbbbb | bbbbbbbbbbbbbbb      | bbbbbbbbbbbbbbb        | bbbbbbbbbbbbbbb         | -                          |               |      |
| 1455      |           | The c change                             |                      | sdfsdfdsf              |                         | Trawlor                    | TE32EF        |      |
| 14 4      | Page 1    | of 1 🕨 🕅 ಿ                               |                      |                        |                         | Displa                     | ying 1 - 60 c | of 6 |
|           |           |                                          |                      |                        |                         | What Data will be          | purged?       | ¢    |
| lient Pur | ge Crite  | ria >> Outstanding                       | Balances >> Purg     | e Exceptions >> Pa     | artial Purge >> Full    | Purge >> Completi          | on            |      |
|           |           |                                          |                      |                        | <                       | Back Next                  | Cano          | el   |

The following data is deleted as part of a 'Full Purge'.

| Client Details               |                                                                                                    | Patient Details                        |                                                                                                    |
|------------------------------|----------------------------------------------------------------------------------------------------|----------------------------------------|----------------------------------------------------------------------------------------------------|
| First Name                   | <b>~</b>                                                                                                    | Name                                   | ×                                                                                                    |
| Surname                      | <ul> <li>Image: A second second s</li></ul> | Patient Details                        | *                                                                                                    |
| Address Details              | <ul> <li>Image: A second second s</li></ul> | Patient Location                       | <ul> <li>Image: A second second s</li></ul> |
| SMS/Email Communication Logs | <ul> <li>Image: A second second s</li></ul> | Appointment Details (Location & Notes) | <ul> <li>Image: A second second s</li></ul> |
| VetXML Communication         | <ul> <li>Image: A second second s</li></ul> | Treatment & Archive Treatment History  | *                                                                                                    |
| Client Documents             | <ul> <li>Image: A second second s</li></ul> | Patient Documents                      | <ul> <li>Image: A second second s</li></ul> |
| Client Notes & Pop-Up Notes  | <ul> <li>Image: A second second s</li></ul> | Patient Notes                          |                                                                                                    |
| Phone Number(s)              | <ul> <li>Image: A second second s</li></ul> |                                        |                                                                                                    |
| Email Address(es)            | × .                                                                                                    |                                        |                                                                                                    |
|                              |                                                                                                    |                                        |                                                                                                    |

7

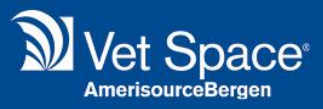

#### Completion

Selecting 'Next' will bring up the following confirmation message. Select 'Yes' to continue.

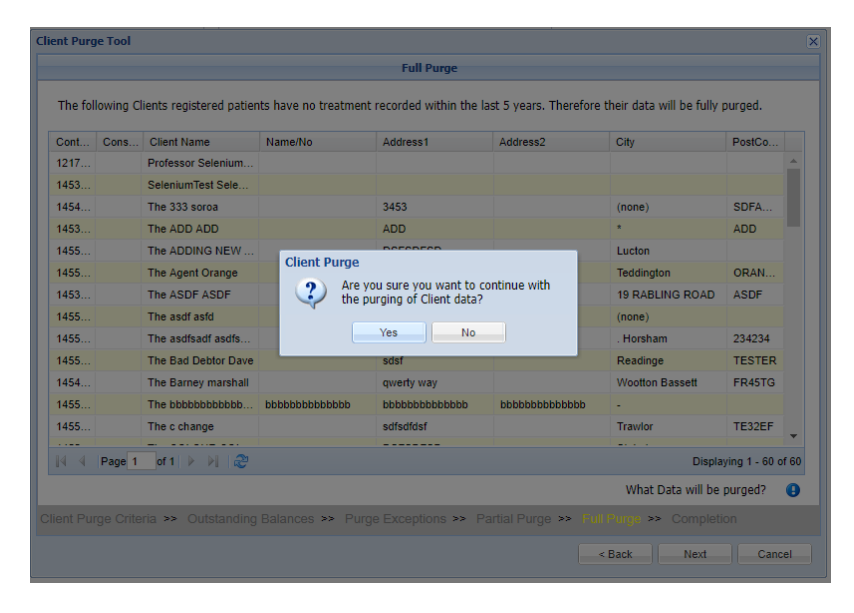

The Clients will then be scheduled for a partial or full purge as specified.

| Client Purge Tool                                                                                              | × |
|----------------------------------------------------------------------------------------------------|---|
| Completion                                                                                                    |   |
| Purging Client/s data:                                                                                         |   |
|                                                                                                    |   |
| 2 Clients scheduled to be Partially Purged                                                                     |   |
| 60 Clients scheduled to be Fully Purged                                                                        |   |
|                                                                                                    |   |
| Open the Purge History Tool to view completed and pending purges                                               |   |
| Client Purge Criteria >> Outstanding Balances >> Purge Exceptions >> Partial Purge >> Full Purge >> Completion |   |
| < Back Close                                                                                                   |   |

Client Purges are scheduled tasks that run out of working hours.

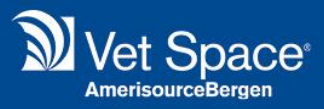

# **Client Purge History**

To view a log of Client Purges, navigate to Administration > Purge History.

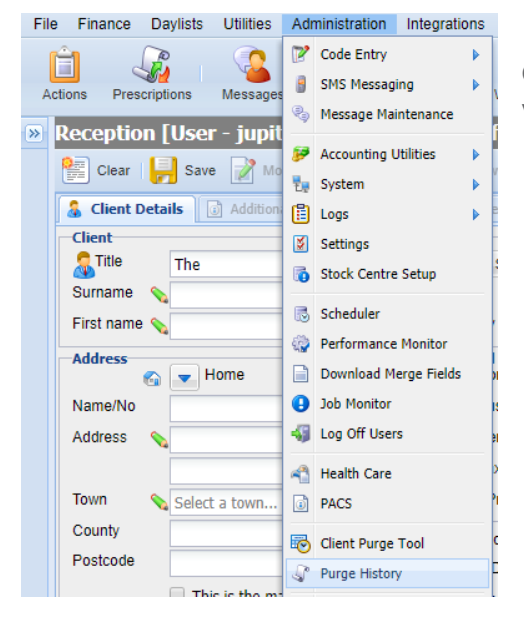

If a purge status is showing as pending, it is possible for you to delete the purge and stop the process. A security permission is required to do this.

When a purge is committed with the purge tool

this marks all clients as deactivated, if this client is reactivated before the purge is run then the purge for this client will fail.

The actual purge of client details occurs during the daily maintenance routines, this allows for a small amount of time to correct a purge mistake before it occurs.

Deleting a scheduled purge will not reactivate the client automatically.

A client's details be recorded in the system audit history until the data retention settings lapse, you must make it clear to any client who requests a purge of what is happening with their data and how long it may be retained in backups and audit history.

Once selected, the below screen will display. This screen allows you to view each Purge Run and which clients were purged partially and fully.

| Purge Runld                                                                                                    | Purge Date                                                                                                    | Purge Criteria                                                                                                  |                                                                           | User Na                                                                                                    | me            | Status  |
|----------------------------------------------------------------------------------------------------|----------------------------------------------------------------------------------------------------|----------------------------------------------------------------------------------------------------|---------------------------------------------------------------------------|----------------------------------------------------------------------------------------------------|---------------|---------|
| 12                                                                                                    | 30/10/2018                                                                                                    | ClientSiteId=1101,User=jupiter,ConsentPeriod                                                                    | dExpiryDate=Oct 30 2015                                                   | 12 jupiter                                                                                                    |               | PENDING |
| 11                                                                                                    | 30/10/2018                                                                                                    | ContactId=1456906, ClientSiteId=1101,User                                                                       | =AutomateLakshmiAgain                                                     | Automat                                                                                                    | eLakshmiAgain | PENDING |
| 10                                                                                                    | 11/10/2018                                                                                                    | ClientSiteId=1101,User=jupiter,ConsentPeriod                                                                    | dExpiryDate=Oct 11 2015                                                   | 12 jupiter                                                                                                    | 2 jupiter     |         |
| 9                                                                                                    | 11/10/2018                                                                                                    | ClientSiteId=1101,User=Alpha,ConsentPerio                                                                       | dExpiryDate=Oct 11 2015                                                   | 12 Alpha                                                                                                    |               | PENDING |
| 7                                                                                                    | 11/10/2018                                                                                                    | ContactId=1342832, ClientSiteId=1106,User                                                                       | =Alpha                                                                    | Alpha                                                                                                    |               | PENDING |
| 5                                                                                                    | 10/10/2018                                                                                                    | ClientSiteId=1101,User=jupiter,ConsentPerio                                                                     | dExpiryDate=Oct 10 2015                                                   | 12 jupiter                                                                                                    |               | PENDING |
| 1                                                                                                    | 11/09/2018                                                                                                    | ContactId=1455762, ClientSiteId=1101,User                                                                       | =jupiter                                                                  | jupiter                                                                                                    |               | PENDING |
| ContactId                                                                                                    | Contact Nam                                                                                                    | e                                                                                                    | Purge Type                                                                | Status                                                                                                    | Error Messag  | e       |
|                                                                                                    |                                                                                                    |                                                                                                    |                                                                           |                                                                                                    |               |         |
| Contactid                                                                                                    | Contact Nam                                                                                                    | e                                                                                                    | Purge Type                                                                | Status                                                                                                    | Error Messag  | e       |
| ContactId<br>1217499                                                                                                    | Contact Nam<br>Professor Sel                                                                                                    | e<br>eniumuser1                                                                                                 | Purge Type<br>Full                                                        | Status<br>Pending                                                                                                    | Error Messag  | e       |
| ContactId<br>1217499<br>1453380                                                                                                    | Contact Nam<br>Professor Sel<br>SeleniumTest                                                                                                    | e<br>eniumuser1<br>Seleniumtestuser1                                                                            | Purge Type<br>Full<br>Full                                                | Status<br>Pending<br>Pending                                                                                                    | Error Messag  | e       |
| ContactId<br>1217499<br>1453380<br>1454685                                                                                         | Contact Nam<br>Professor Sel<br>SeleniumTest<br>The 333 soro                                                                                                    | e<br>eniumuser1<br>Seleniumtestuser1<br>a                                                                       | Purge Type<br>Full<br>Full<br>Full                                        | Status<br>Pending<br>Pending<br>Pending                                                                                                    | Error Messag  | e       |
| ContactId<br>1217499<br>1453380<br>1454685<br>1453497                                                                              | Contact Nam<br>Professor Sel<br>SeleniumTest<br>The 333 soro<br>The ADD ADD                                                                                                    | e<br>eniumuser1<br>Seleniumtestuser1<br>a<br>D                                                                  | Purge Type<br>Full<br>Full<br>Full<br>Full                                | Status<br>Pending<br>Pending<br>Pending<br>Pending                                                                                                    | Error Messag  | e       |
| Contactid<br>1217499<br>1453380<br>1454685<br>1453497<br>1455889                                                                   | Contact Nam<br>Professor Sel<br>SeleniumTest<br>The 333 soro<br>The ADD ADI<br>The ADDING                                                                                             | e<br>eniumuser1<br>Seleniumtestuser1<br>a<br>D<br>NEW ADDING NEQ                                                | Purge Type<br>Full<br>Full<br>Full<br>Full                                | Status<br>Pending<br>Pending<br>Pending<br>Pending<br>Pending                                                                                                    | Error Messag  | e       |
| ContactId<br>1217499<br>1453380<br>1454685<br>1453497<br>1455889<br>1455884                                                        | Contact Nam<br>Professor Sel<br>SeleniumTest<br>The 333 soro<br>The ADD ADI<br>The ADDING<br>The Agent Or                                                                             | e<br>eniumuser1<br>Seleniumtestuser1<br>a<br>D<br>NEW ADDING NEQ<br>ange                                        | Purge Type<br>Full<br>Full<br>Full<br>Full<br>Full<br>Full                | Status<br>Pending<br>Pending<br>Pending<br>Pending<br>Pending                                                                                                    | Error Messag  | e       |
| ContactId<br>1217499<br>1453380<br>1454685<br>1453497<br>1455889<br>1455884<br>1455884                                             | Contact Nam<br>Professor Sel<br>SeleniumTest<br>The 333 soro<br>The ADD ADI<br>The ADDING<br>The Agent Or<br>The ASDF AS                                                              | e<br>eniumuser1<br>Seleniumtestuser1<br>a<br>D<br>NEW ADDING NEQ<br>ange<br>DDF                                 | Purge Type<br>Full<br>Full<br>Full<br>Full<br>Full<br>Full<br>Full        | Status<br>Pending<br>Pending<br>Pending<br>Pending<br>Pending<br>Pending                                                                                                    | Error Messag  | e       |
| ContactId<br>1217499<br>1453380<br>1454685<br>1453497<br>1455889<br>1455884<br>1455884<br>1455857                                  | Contact Nam<br>Professor Sel<br>SeleniumTest<br>The 333 soro<br>The ADD ADI<br>The ADD ING<br>The Agent Or<br>The ASDF AS<br>The asdf asdf                                            | e<br>eniumuser1<br>Seleniumtestuser1<br>a<br>D<br>NEW ADDING NEQ<br>ange<br>DDF                                 | Purge Type<br>Full<br>Full<br>Full<br>Full<br>Full<br>Full<br>Full<br>Ful | Status<br>Pending<br>Pending<br>Pending<br>Pending<br>Pending<br>Pending<br>Pending                                                                                                    | Error Messag  | e       |
| Contactild<br>1217499<br>1453380<br>145485<br>1455889<br>1455884<br>1455885<br>1455857<br>1455857                                  | Contact Nam<br>Professor Sel<br>SeleniumTest<br>The 333 soro<br>The ADD ADI<br>The ADD NG<br>The Agent Or<br>The ASDF AS<br>The asdf asdf<br>The asdf asdf                            | e<br>eniumuser1<br>Seleniumtestuser1<br>a<br>D<br>D<br>NEW ADDING NEQ<br>ange<br>siDF<br>siDF                   | Purge Type<br>Full<br>Full<br>Full<br>Full<br>Full<br>Full<br>Full<br>Ful | Status<br>Pending<br>Pending<br>Pending<br>Pending<br>Pending<br>Pending<br>Pending<br>Pending<br>Pending                                                                                                    | Error Messag  | 0       |
| Contactid<br>1217499<br>1453380<br>1454685<br>1453497<br>1455889<br>1455884<br>1455885<br>1455857<br>1455857<br>1455857<br>1455881 | Contact Nam<br>Professor Sel<br>SeleniumTest<br>The 333 soro<br>The ADD ADI<br>The ADDING<br>The ADDING<br>The Agent Or<br>The ASDF AS<br>The asdf asfg<br>The Bad Deb<br>The Bad Deb | e<br>eniumuser1<br>Seleniumtestuser1<br>a<br>D<br>NEW ADDING NEQ<br>ange<br>DDF<br>selfsadf<br>come<br>sadfsadf | Purge Type<br>Full<br>Full<br>Full<br>Full<br>Full<br>Full<br>Full<br>Ful | Status       Pending       Pending       Pending       Pending       Pending       Pending       Pending       Pending       Pending       Pending       Pending       Pending       Pending       Pending       Pending       Pending       Pending       Pending       Pending       Pending | Error Messag  | e       |
| ContactId<br>1217499<br>1453380<br>1454685<br>14554685<br>1455889<br>1455884<br>14558857<br>1455857<br>14555712<br>1455772         | Contact Nam<br>Professor Sel<br>SeleniumTest<br>The 333 soro<br>The ADD ADI<br>The ADDING<br>The Apent Or<br>The ASDF A5<br>The asdf asfo<br>The Bad Deb<br>The Barney n              | e e niumuser1 Seleniumtestuser1 a NEW ADDING NEQ ange softsadf for Dave tarshall bibbbb bibbbbb bibbbbb         | Purge Type<br>Full<br>Full<br>Full<br>Full<br>Full<br>Full<br>Full<br>Ful | Status<br>Pending<br>Pending<br>Pending<br>Pending<br>Pending<br>Pending<br>Pending<br>Pending<br>Pending<br>Pending<br>Pending<br>Pending                                                                                                    | Error Messag  | 0       |

9